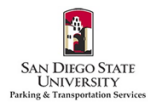

## How to Purchase Permits as a Visitor in the SDSU Aztec Parking Portal

- 1. Go to https://aztecs.t2hosted.com/Account/Portal using Microsoft Edge or Chrome.
- 2. Click on SIGNUP.

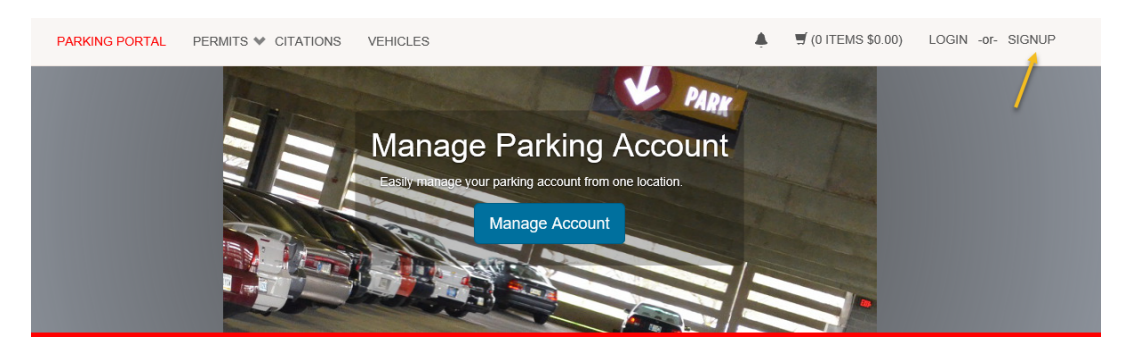

3. Enter your email address twice, first and last name, phone number, and password twice. Passwords must be 9-20 characters - and contain at least one uppercase letter, one lowercase letter, one numeric value and one special character. Click **Create Account**.

| Guest User Registration                                                                                                 |     |
|----------------------------------------------------------------------------------------------------|-----|
| Enter all required information below and click "Create Account"<br>If you are Student or F/S please <u>click here</u> . |     |
| Email Address                                                                                                    |     |
|                                                                                                    | ٦.  |
| Email Address (confirm)                                                                                                 | 1   |
|                                                                                                    | /   |
| First Name                                                                                                    |     |
|                                                                                                    | -   |
| Middle Name                                                                                                    | _   |
|                                                                                                    |     |
| Last Name                                                                                                    |     |
|                                                                                                    | • 📕 |
| Phone 1                                                                                                    |     |
|                                                                                                    |     |
| Phone 2                                                                                                    |     |
|                                                                                                    |     |
|                                                                                                    |     |
| Phone 3                                                                                                    | _   |
|                                                                                                    |     |
| Password                                                                                                    | /   |
|                                                                                                    | - 🖌 |
|                                                                                                    | 1   |
| Password (confirm)                                                                                                    |     |
| []                                                                                                    |     |
| indicates a required field                                                                                              |     |
|                                                                                                    |     |
| Create Account                                                                                                    |     |

4. After successfully creating your account, click Proceed to log in to your new account.

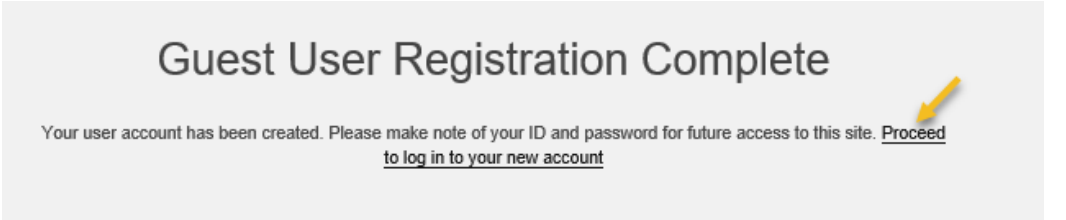

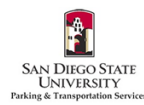

5. Enter your email address and password that you created. Click Log In.

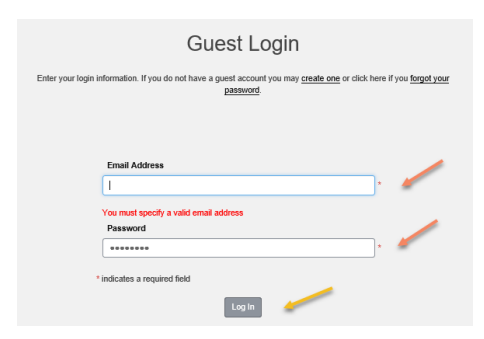

6. Click **VEHICLES** in the upper left corner.

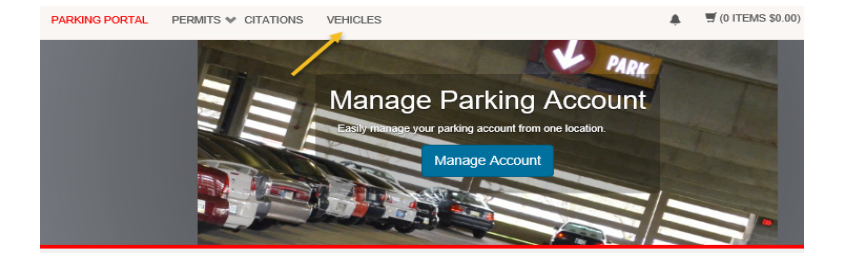

7. Click Add Vehicle.

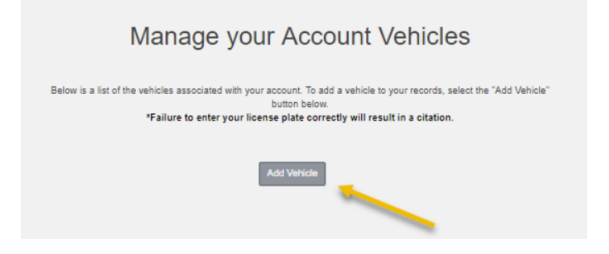

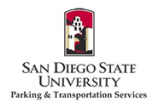

8. Enter your vehicle information. Email <u>parking@sdsu.edu</u> if you have a rental car. If you've added a temporary license plate and your permanent plate has been issued, please complete the <u>License Plate Change Request</u> Form. Click Next. Please only add vehicles that you are the owner or regular driver of, and vehicles that are not associated with any other parking permits.

|                            | Register Additional Vehicl                                                                                                    | е                                              |
|----------------------------|----------------------------------------------------------------------------------------------------|------------------------------------------------|
| Failur<br>Please contact l | You may only register a vehicle that you own or driv<br>e to enter your license plate correctly will result it<br>Parking Savicis immediativity to change your license plate number<br>temporary plates or rental cars. | e.<br>in a citation.<br>r-orforassistance with |
|                            | Plate Number                                                                                                    |                                                |
|                            |                                                                                                    | · 🦯                                            |
|                            | Plate Number (confirm)                                                                                                    |                                                |
|                            |                                                                                                    | · /                                            |
|                            | State/Province                                                                                                    | _                                              |
|                            | CALIFORNIA                                                                                                    | × · /                                          |
|                            | Year                                                                                                    | /                                              |
|                            | Make                                                                                                    | _                                              |
|                            | Select One                                                                                                    | × /                                            |
|                            | Model                                                                                                    | -                                              |
|                            | Select Make First                                                                                                    | M 🖌                                            |
|                            | Color                                                                                                    | -                                              |
|                            | Select One                                                                                                    | × /                                            |
|                            | Style                                                                                                    | -                                              |
|                            | Select One                                                                                                    | ▼                                              |
|                            | Next >>                                                                                                    |                                                |

9. Your vehicle will appear on your account. To add additional vehicles, follow steps 6-8.

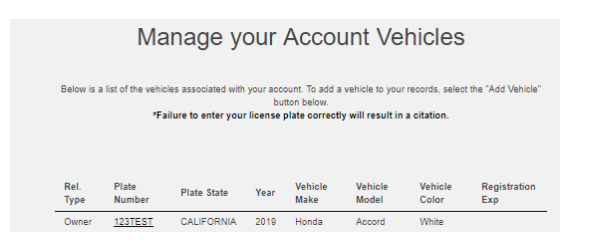

10. Next, click **PERMITS**, and then click **Get Permits** to purchase a permit.

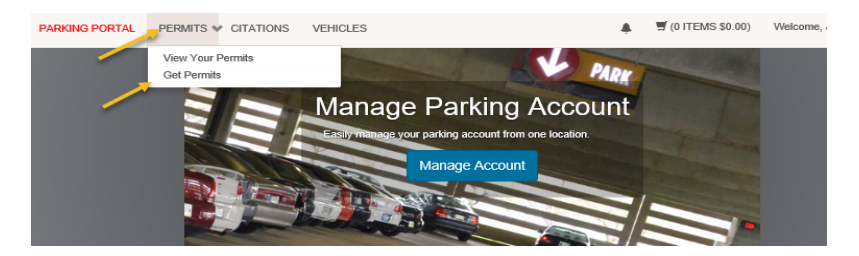

11. Click Next.

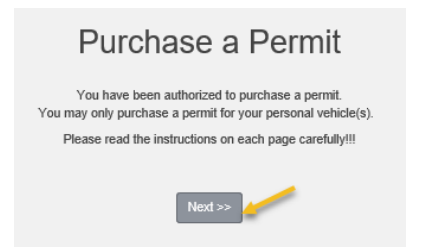

12. Select the bubble next to the permit you would like to purchase. Check the boxes agreeing to the terms. Click Next.

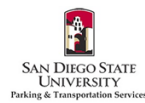

| Select | Quantity | Permit Fee                                                                                                    | Permit Description                                                                                                    | Permit<br>Effective                           | Permit<br>Expires |
|--------|----------|----------------------------------------------------------------------------------------------------|----------------------------------------------------------------------------------------------------|-----------------------------------------------|-------------------|
|        | 1        | \$7.00 / day                                                                                                    | Daity Faculty/Staff / F/S Permit                                                                                                    | -select-                                      | -select-          |
|        | 1        | \$174.00                                                                                                    | Faculty/Staff Fall 2020 / F/S<br>Permit Semester                                                                                                    | 08/16/2020                                    | 01/02/2021        |
| 0      | 1        | \$40.00 /<br>month                                                                                                    | Monthly Faculty/Staff / F/S<br>Permit                                                                                                    | -select-                                      | -select-          |
| 0      | 1        | \$37.00                                                                                                    | Motorcycle Fall 2020 / F/S and<br>Student                                                                                                    | 08/16/2020                                    | 01/02/2021        |
| 0      | 1        | \$15.00 /<br>week                                                                                                    | Weekly Faculty/Staff / F/S Permit                                                                                                    | -select-                                      | -select-          |
|        |          | l agree that n<br>another user<br>  l understand<br>license plate<br>  understand<br>permits will e<br>  l agree to abi<br>having only o | ty permit may not be shared or transf<br>permits are virtual and must be linke<br>that I am responsible for knowing wh<br>xpire<br>de by parking rules and regulations,<br>ne of my vehicles on campus at a tin | erred to<br>d to my<br>en my<br>such as<br>se |                   |

13. Select the date you would like the permit to start. Do not select an end date. Click Next.

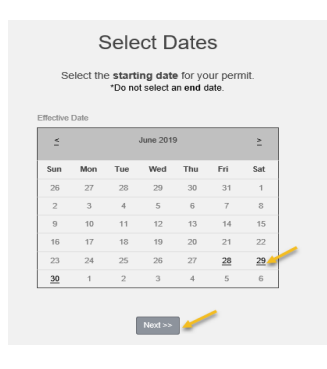

14. Check the box(es) for any vehicles you wish to add to the permit. Click Next.

| Select your Vehicles for Permit              |                                         |                                                                         |                                                                                             |                                               |                                                              |                                            |                                                 |                                          |
|----------------------------------------------|-----------------------------------------|-------------------------------------------------------------------------|---------------------------------------------------------------------------------------------|-----------------------------------------------|--------------------------------------------------------------|--------------------------------------------|-------------------------------------------------|------------------------------------------|
| You may only<br>one vehicle r<br>you need to | y purchase<br>may be use<br>b add new v | a permit for your<br>d at any given tin<br>ehicles, choose "<br>add/rem | personal vehicle(s).<br>te. Select the vehicl<br>'Add Vehicle" below.<br>ove vehicles. When | Your vel<br>e(s) that<br>You may<br>finished, | hicle plate r<br>you want as<br>return to th<br>click Next > | number is n<br>asociated wi<br>he "View Pe | ow your perr<br>ith your virtu<br>rmit Details* | nit and oni<br>al permit. I<br>screen to |
|                                              | Select                                  | State                                                                   | Plate Number                                                                                | Year                                          | Make                                                         | Model                                      | Color                                           |                                          |
|                                              | Ø                                       | CALIFORNIA                                                              | 123TEST                                                                                     | 2019                                          | Honda                                                        | Accord                                     | White                                           |                                          |
| Add Vehicle                                  |                                         |                                                                         |                                                                                             |                                               |                                                              |                                            |                                                 |                                          |
|                                              |                                         |                                                                         | Next >                                                                                      | •                                             | •                                                            |                                            |                                                 |                                          |

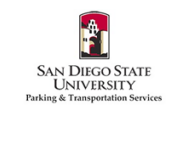

|     |        | View Cart                                                                                               |           |         |
|-----|--------|----------------------------------------------------------------------------------------------------|-----------|---------|
|     |        | Review your order.<br>Select your method of payment.<br>Click Pay Now to proceed with your transaction. |           |         |
| Qty | Туре   | Description                                                                                             | Amount    | Actions |
| 1   | Permit | Daily Student / Student Permit (06/29/2019 - 06/29/2019)<br>view details                                | \$7.00    | Remove  |
|     |        | Due No                                                                                                  | w: \$7.00 |         |
|     |        | Cancel Purchase                                                                                         |           |         |
|     |        | Checkout                                                                                                |           |         |
|     | Em     | all Address                                                                                             |           |         |
|     | te     | stemployee@sdsu.edu                                                                                     |           |         |
|     |        | Pay Now                                                                                                 |           |         |

16. Your permit number and total will be displayed again. Click **Checkout**.

|     |        | Please review the totals below and click next to proceed to make your payment                          | t.     |
|-----|--------|----------------------------------------------------------------------------------------------------|--------|
|     | _      |                                                                                                    |        |
| Qty | Type   | Description                                                                                            | Amount |
| 1   | Permit | Daily Student/Visitor / Daily Student/Visitor [T1S213231] (06/11/2021 -<br>06/11/2021)<br>view details | \$7.00 |
|     |        |                                                                                                    |        |

17. Select your Method of Payment. Click Continue Checkout. For electronic checks, skip to step 20.

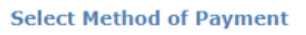

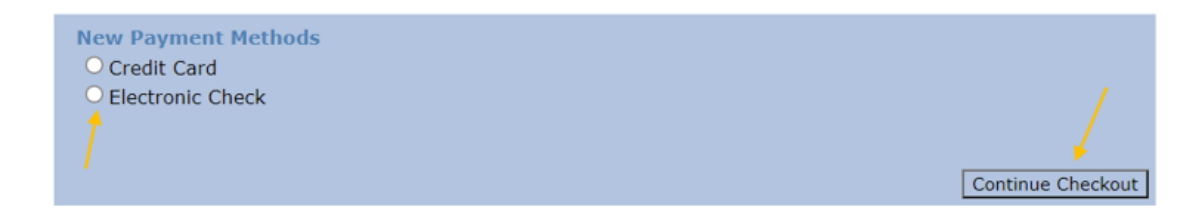

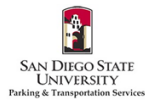

| Lard Number                                                                  | 1  |
|------------------------------------------------------------------------------|----|
| · · · ·                                                                      |    |
|                                                                              |    |
| CVV/CVC                                                                      |    |
| · / /                                                                        | ۳. |
| Required Field                                                               |    |
| Expiration Date                                                              |    |
| Select C 🚽 Select C 🚽 * Required Field Required Field                        |    |
| e to enter the following exactly as it appears on your credit card statement |    |
| Full Name                                                                    | ı  |
|                                                                              |    |
| Required Field                                                               |    |
| Street Address                                                               | ı  |
|                                                                              |    |
| Required Field                                                               |    |
| City                                                                         | ı  |
|                                                                              |    |
| Required Field                                                               |    |
| State/Province                                                               | 1  |
| CALIFORNIA                                                                   |    |
| Postal Code                                                                  |    |
|                                                                              |    |
| Required Field                                                               |    |
| Phone                                                                        | é  |
| /                                                                            |    |
| Required Field                                                               |    |
| indicates a required field                                                   |    |
|                                                                              |    |
| Pay Now                                                                      |    |

19. Review your payment information. Click Pay Now.

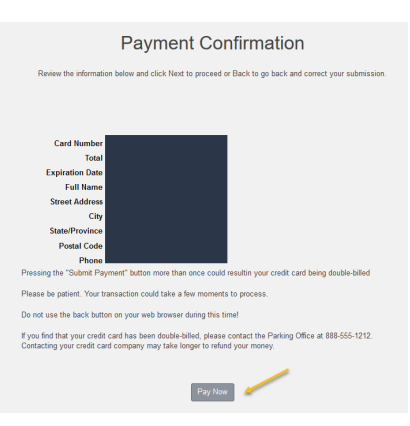

20. Fill in all required fields. Click Continue Checkout.

| Enter check information                                                                                |                                                                                                    | Total Amount: \$7.00                                           |
|----------------------------------------------------------------------------------------------------|----------------------------------------------------------------------------------------------------|----------------------------------------------------------------|
| IMPORTANT: Dr<br>any check mar<br>need to enter y                                                      | o not attempt to use credit card cash advance checks, brokerage account check<br>ked "Do Not Use for ACH". Your debit or credit card number will NOT work. Yo<br>our bank account number.                                                                        | ks, or<br>u will                                               |
| Only checks from regular check<br>payments. Be sure to copy the r<br>attempt to use a check that is no | ing accounts at U.S. domestic banks (including most credit unions) may be used<br>outing/transit and account numbers very carefully from your check. If you enter inco<br>t from a regular U.S. domestic bank checking account, your electronic check will be re | d for electronic check<br>prrect values, or if you<br>eturned. |
| If you are unsure of whether or if your account can be used for A                                      | not your check can be used or what routing/transit and account numbers to enter, cal<br>CH, and verify the correct numbers to use.                                                                                                    | il your bank, ask them                                         |
| Bank Account Number                                                                                    | * 🖌                                                                                                    |                                                                |
| Confirm Bank Account                                                                                   | * <b>k</b>                                                                                                    |                                                                |
| Number                                                                                                 |                                                                                                    |                                                                |
| Account Type*                                                                                          | O Checking O Savings                                                                                                    |                                                                |
| Routing Transit Number                                                                                 | * What are my Routing Transit and Account Numbers?                                                                                                    |                                                                |
| Account Holder Name                                                                                    | * *                                                                                                    |                                                                |
| Email Address                                                                                          |                                                                                                    |                                                                |
|                                                                                                    | (You'll have a chance to review t                                                                                                    | his order before it's final.)                                  |

Continue Checkout

21. Check I agree and click Submit Payment.

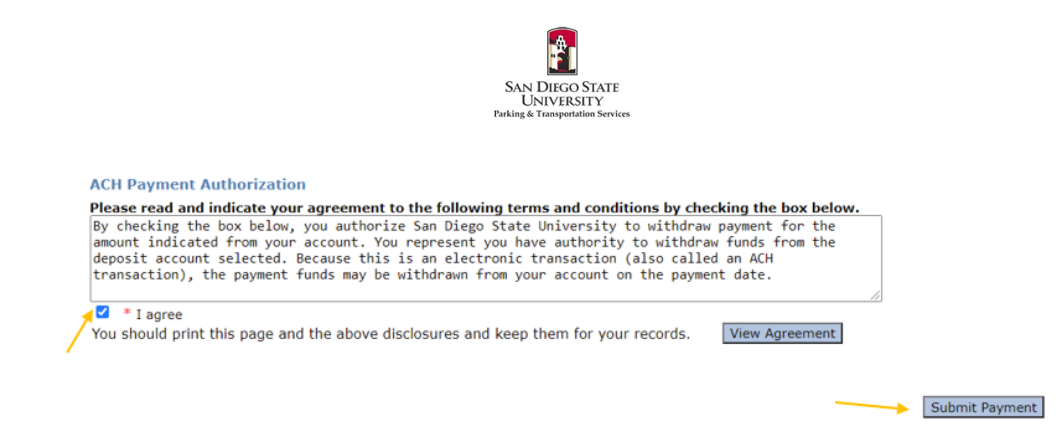

22. You will see a receipt when the payment was successful. You will also receive a confirmation email.

## Payment Receipt

| Your transaction is complete. Please print the page for your records.<br>Purchased permits no longer need to be displayed in the vehicle. Instead, ensure the vehicle's plate number added<br>during the sale is correct and matches the vehicle that will be driven to campus. To update the vehicle on your<br>permit navigate to Permits > View Your Permits and then click on the Permit number for which you wish to add or<br>remove vehicles from the permit. |       |         |                                                                                       |        |
|----------------------------------------------------------------------------------------------------|-------|---------|---------------------------------------------------------------------------------------|--------|
| Pu                                                                                                    | ırcha | sed Ite | ms                                                                                    |        |
|                                                                                                    | Qty   | Туре    | Description                                                                           | Amount |
|                                                                                                    | 1     | Permit  | Daily Student / Student Permit [T1S1903762] (06/29/2019 - 06/29/2019)<br>view details | \$7.00 |
| Total Paid: \$7.00                                                                                                    |       |         |                                                                                       |        |

23. <u>Permits are virtual and must be linked to your license plate(s)</u>. Please make sure that your permits are linked to all of the vehicles needed. You may link multiple cars, but may park only one car on campus at a time. To review, click **PERMITS** at the top of the screen. Then click **View Your Permits**.

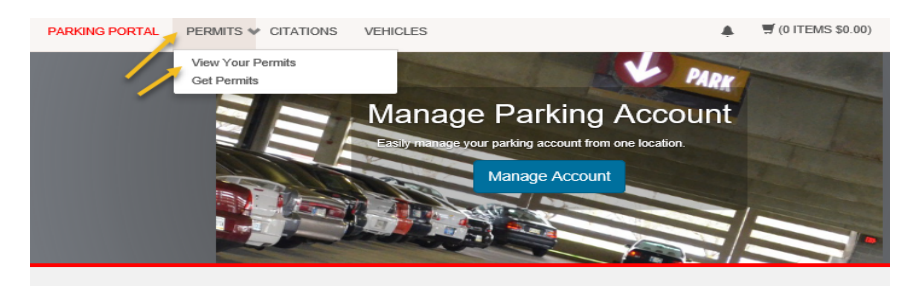

24. To ensure the permit is linked to your vehicle(s), click the link below your Permit Number.

| View Your Account Permits                                                                                                    |                     |          |        |            |                |                 |  |
|----------------------------------------------------------------------------------------------------|---------------------|----------|--------|------------|----------------|-----------------|--|
| Permits associated with your account are listed below. You may click on the permit for additional details and to add or<br>remove vehicles to your virtual permit. |                     |          |        |            |                |                 |  |
|                                                                                                    | Permit Number       | Туре     | Status | Issue Date | Effective Date | Expiration Date |  |
| _                                                                                                    | <u>12-1234</u><br>1 | 12 Month | Active | 05/17/2019 | 05/16/2019     | 05/16/2099      |  |

25. You should see any previously added vehicles. To add more, click Add Vehicles To Permit.

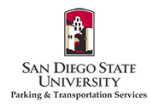

| Your Permit Details                             |                    |                         |                      |                |  |  |
|-------------------------------------------------|--------------------|-------------------------|----------------------|----------------|--|--|
|                                                 | Below a            | re the details for your | Permit.              |                |  |  |
|                                                 |                    |                         |                      |                |  |  |
| Permit Number                                   | 12-1234            |                         |                      |                |  |  |
| Туре                                            | 12 Month           |                         |                      |                |  |  |
| Amount Due                                      | \$0.00             |                         |                      |                |  |  |
| Status                                          | Active             | Active                  |                      |                |  |  |
| Issue Date                                      | 05/17/2019         |                         |                      |                |  |  |
| Effective Date                                  | 05/16/2019         |                         |                      |                |  |  |
| Expiration Date                                 | 05/16/2099         |                         |                      |                |  |  |
| Associated Receipts                             |                    |                         |                      |                |  |  |
| Receipt Number Descript                         | on                 | Permit Amount           | Date                 | Payment Method |  |  |
| 123456 Payment                                  | - Permit (12-1234) | \$0.00                  | 5/17/2019 9:18:39 PM | No Charge      |  |  |
|                                                 |                    |                         |                      |                |  |  |
| No contract profiles were found on this record. |                    |                         |                      |                |  |  |
| No space overages were found on this record.    |                    |                         |                      |                |  |  |
| -                                               | Add Vehici         | es To Permit Print      | Permit               |                |  |  |

26. Check the box for the vehicle you would like to add. Click Add the selected vehicle.

| A                                                     | \dd \  | /ehicle f              | to Yo      | our P        | ermit |  |
|-------------------------------------------------------|--------|------------------------|------------|--------------|-------|--|
| Choose the vehicle(s) you wish to add to your permit. |        |                        |            |              |       |  |
|                                                       | This   | permit is currently a  | associated | with 1 vehic | les.  |  |
|                                                       |        |                        |            |              |       |  |
|                                                       | Select | Plate Number           | Make       | Model        | Color |  |
| -                                                     |        | 123TEST                | Honda      | Accord       | White |  |
| _                                                     | -      | Add the selected vehic | de 🛛 Add a | new vehicle  |       |  |

Please email parking@sdsu.edu with any questions or issues.